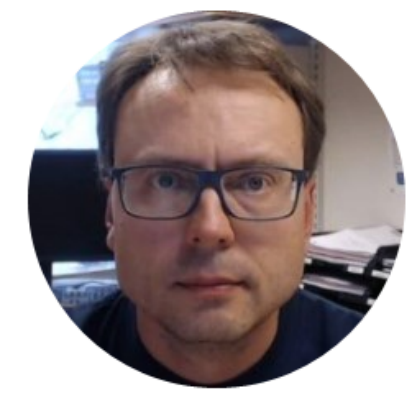

## Introduction to ERwin

Database Design & Modelling

#### Software

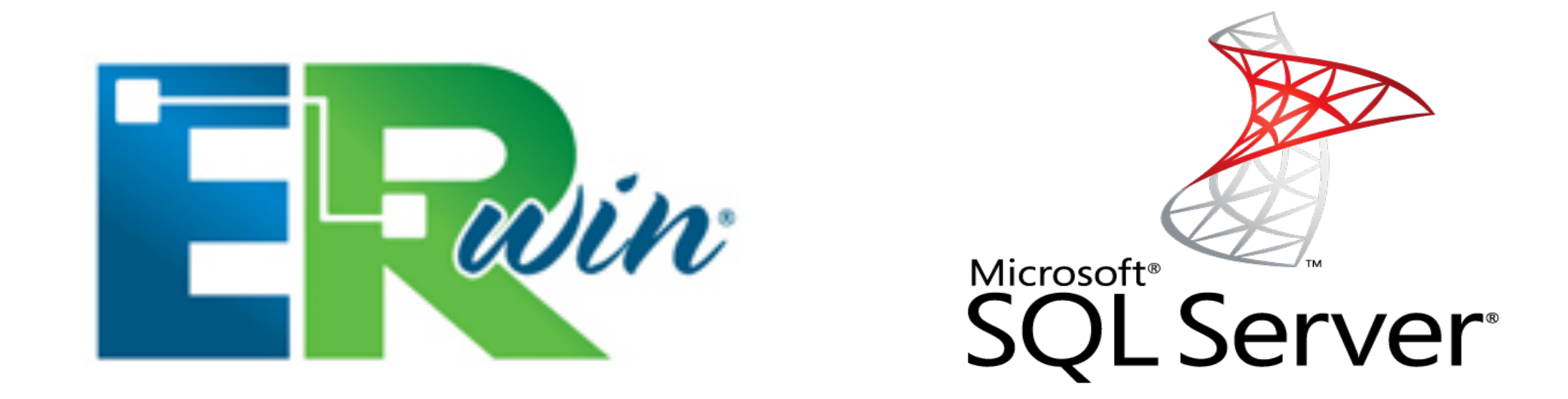

The following Editions can be downloaded for Free on Internet:

CA ERwin Data Modeler Community Edition

**SQL Server Express Edition** 

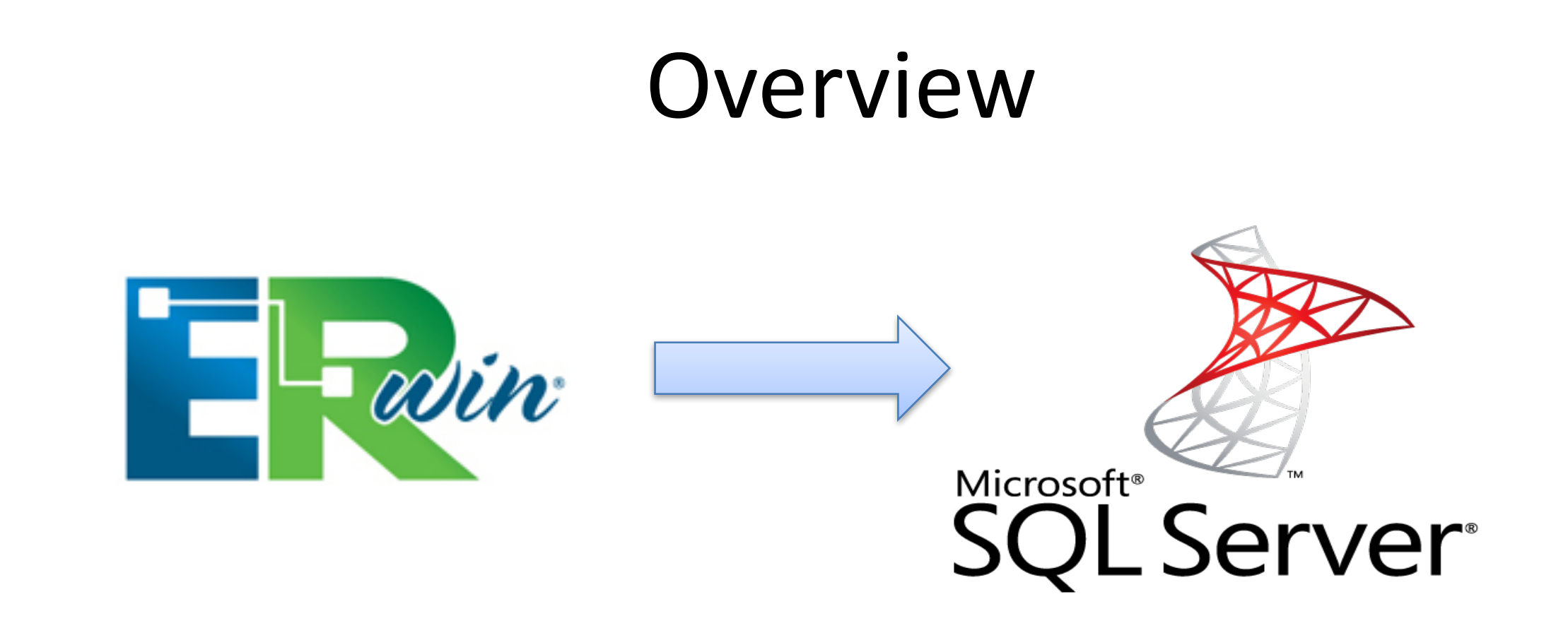

- 1. Design and Create Tables
- 2. Make a SQL Script

- 3. Execute the Script within SQL Server
- 4. Start using your Database, Insert Data, etc.

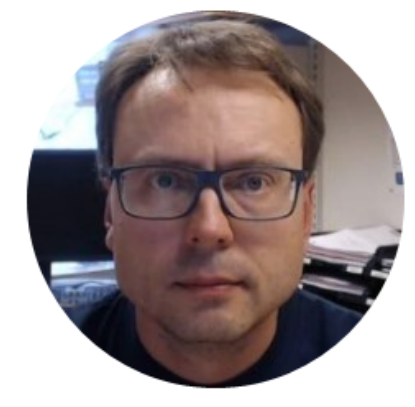

# Database Design & Modelling

### Database Design – ER Diagram

ER Diagram (Entity-Relationship Diagram)

- Used for Design and Modeling of Databases.
- Specify Tables and <u>relationship</u> between them (Primary Keys and Foreign Keys)

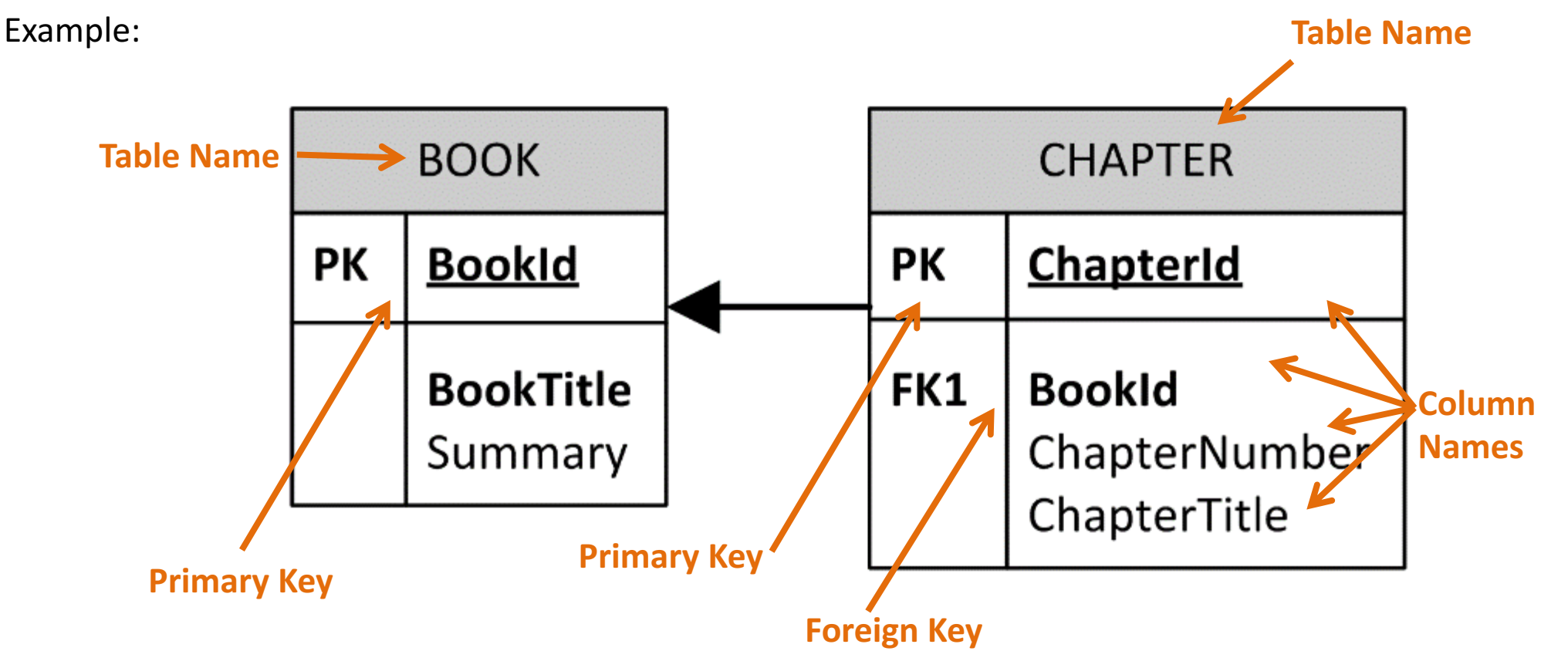

Relational Database. In a relational database all the tables have one or more relation with each other using Primary Keys (PK) and Foreign Keys (FK). Note! You can only have one PK in a table, but you may have several FK's.

#### Database - "Best Practice"

- Tables: Use <u>upper case</u> and <u>singular</u> form in table names not plural, e.g., "STUDENT" (not "students")
- Columns: Use Pascal notation, e.g., "StudentId"
- Primary Key:
  - If the table name is "COURSE", name the Primary Key column "Courseld", etc.
  - "Always" use <u>Integer</u> and <u>Identity(1,1)</u> for Primary Keys. Use UNIQUE constraint for other columns that needs to be unique, e.g. "RoomNumber"
- Specify Required Columns (NOT NULL) i.e., which columns that need to have data or not
- Standardize on few/these **Data Types**: *int*, *float*, *varchar(x)*, *datetime*, *bit*
- Use English for table and column names
- Avoid abbreviations! (Use "RoomNumber" not "RoomNo", "RoomNr", ...)

#### Database Design & Implementation

Recommended Steps:

- 1. Database Modelling/Design using ERwin
- 2. Generate SQL Table Script using ERwin (you might need to adjust/improve it in order to make it more robust)
- 3. Generate Tables in SQL Server using the SQL Script generated by ERwin
- 4. Create Stored Procedures, View, Triggers, etc. inside SQL Server if needed.

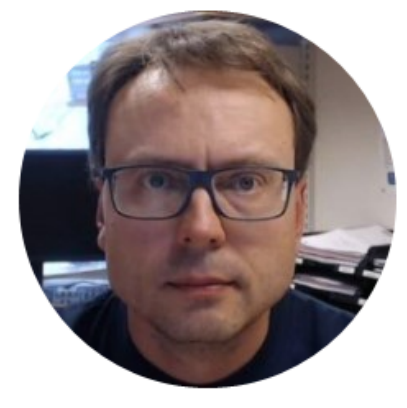

## ERwin

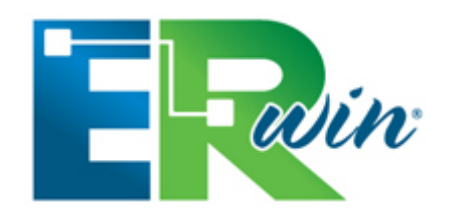

- Tool for Database Modelling (ER Diagrams)
- Free!
- Forward and Reverse Engineering with a 25 object limit

Download here:

http://erwin.com/products/data-modeler/community-edition

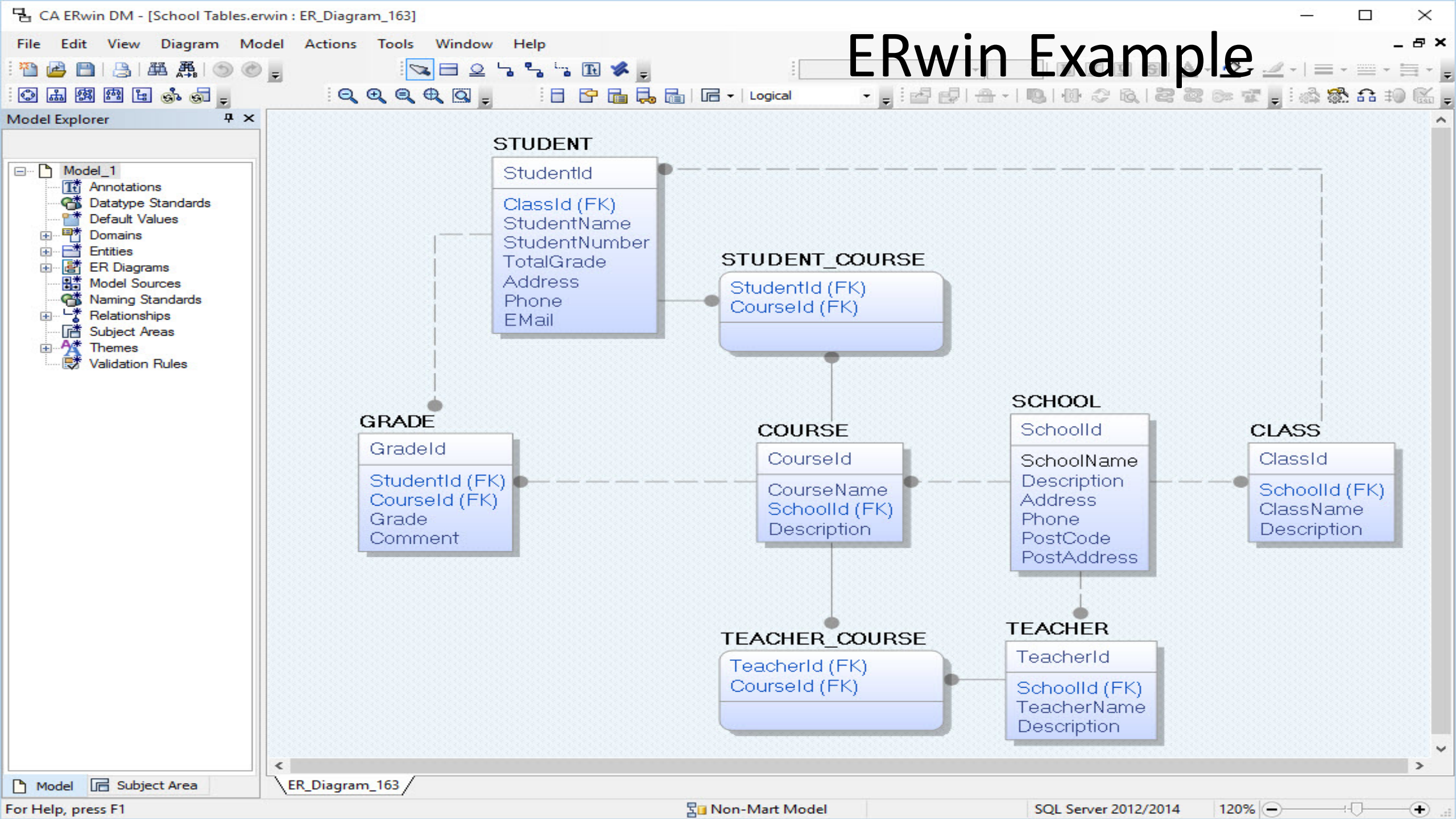

#### New Database Model

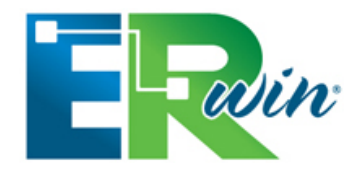

Open ERwin and select File->New...

The following window appears (New Model):

| New Model                                         | ×                                             |
|---------------------------------------------------|-----------------------------------------------|
| Type OLogical OPhysical OPhysical OMatch template |                                               |
| Database: SQL Server Version: 2012 V              | Make sure to select<br>Logical/Physical Model |
| Template<br><default></default>                   | ✓ 🖻 🚰                                         |
| Preserve the template binding OK                  | Cancel                                        |

Select the Database Type and Version you shall use

#### Page Setup

|                                                                                                    | CA ERwin DM - [Model2 : ER_Diagram_163 * ]                                                                                                    | _ 🗆 🗙      |
|----------------------------------------------------------------------------------------------------|----------------------------------------------------------------------------------------------------|------------|
| File Edit View Diagram Model Actions Tools Window Help                                                                                                    |                                                                                                    | _ & ×      |
| 🔁 🖻   📇   🕮 🗸   🏵 🕐 🖕 🔽 🗖 오 😘 🐾 🕞 🗭 🖋 🖕 🖂                                                                                                    | BIUG <u>A</u> · <u>A</u> · <u>I</u> · <u>I</u> · <u>I</u> · <u>I</u> · <u>I</u> ·                                                                                                    |            |
|                                                                                                    | ogical 🔹 🖕 🗄 🛃 🖶 -   🐚   {   2    00   {   - 2    00    22    22    22    22    22    22    22    22    22    22    22    22    22    22    22    22    22    22    22    22    22    22    22    22    22    22    22    22    22    22    22    22    22    22    22    22    22    22    22    22    22    22    22    22    22    22    22    22    22    22    22    22    22    22    22    22    22    22    22    22    22    22    22    22    22    22    22    22    22    22    22    22    22    22    22    22    22    22    22    22    22    22    22    22    22    22    22    22    22    22    22    22    22    22    22    22    22    22    22    22    22    22    22    22    22    22    22    22    22    22    22    22    22    22    22    22    22    22    22    22    22    22    22    22    22    22    22    22    22    22    22    22    22    22    22    22    22    22    22    22    22    22    22    22    22    22    22    22    22    22    22    22    22    22    22    22    22    22    22    22    22    22    22    22    22    22    22    22    22    22    22    22    22    22    22    22    22    22    22    22    22    22    22    22    22    22    22    22    22    22    22    22    22    22    22    22    22    22    22    22    22    22    22    22    22    22    22    22    22    22    22    22    22    22    22    22    22    22    22    22    22    22    22    22    22    22    22    22    22    22    22    22    22    22    22    22    22    22    22    22    22    22    22    22    22    22    22    22    22    22    22    22    22    22    22    22    22    22    22    22    22    22    22    22    22    22    22    22    22    22    22    22    22    22    22    22    22    22    22    22    22    22    22    22    22    22    22    22    22    22    22    22    22    22    22    22    22    22    22    22    22    22    22    22    22    22    22    22    22    22    22    22    22    22    22    22    22    22    22    22    22    22    22    22    22    22    22    22    22    22 |            |
| Model Explorer 4 ×                                                                                                    |                                                                                                    | ^          |
| Model 2         Image: Amotations         Datatype Standards         Default Values         Image: Amotations         Image: Amotations <td< td=""><td>Page Setup 'Default Page Setup' Editor     General Margins   Page Setup   Page Size   11.69   Height(inches):   8.27   Orientation   100     Miscelaneous   Print Border   Image Setup     Print In Color     Image Setup   Image Setup     Image Setup     Height(inches):     8.27     Orientation   Image Setup     Image Setup     Image Setup     Height(inches):     8.27     Orientation     Image Setup     Image Setup</td><td></td></td<> | Page Setup 'Default Page Setup' Editor     General Margins   Page Setup   Page Size   11.69   Height(inches):   8.27   Orientation   100     Miscelaneous   Print Border   Image Setup     Print In Color     Image Setup   Image Setup     Image Setup     Height(inches):     8.27     Orientation   Image Setup     Image Setup     Image Setup     Height(inches):     8.27     Orientation     Image Setup     Image Setup                                                                                                    |            |
| Action Log                                                                                                    |                                                                                                    |            |
|                                                                                                    |                                                                                                    | <b>* *</b> |
|                                                                                                    | Page Setup save to Current Diagram                                                                                                    |            |
| Generation                                                                                                    |                                                                                                    |            |
| Details 🛦 Summary                                                                                                    |                                                                                                    |            |
| For Help, press F1                                                                                                    | SQL Server 2012                                                                                                    | 110%       |

#### Exercise

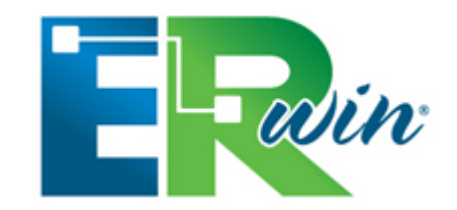

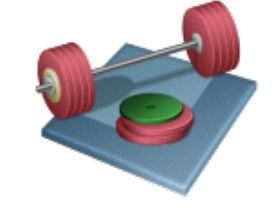

Lets try to create the following Tables, Columns, Primary Keys and Foreign Keys using ERwin:

|    | BOOK                        |     | CHAPTER                                        |
|----|-----------------------------|-----|------------------------------------------------|
| РК | <u>BookId</u>               | РК  | <u>ChapterId</u>                               |
|    | <b>BookTitle</b><br>Summary | FK1 | <b>BookId</b><br>ChapterNumber<br>ChapterTitle |

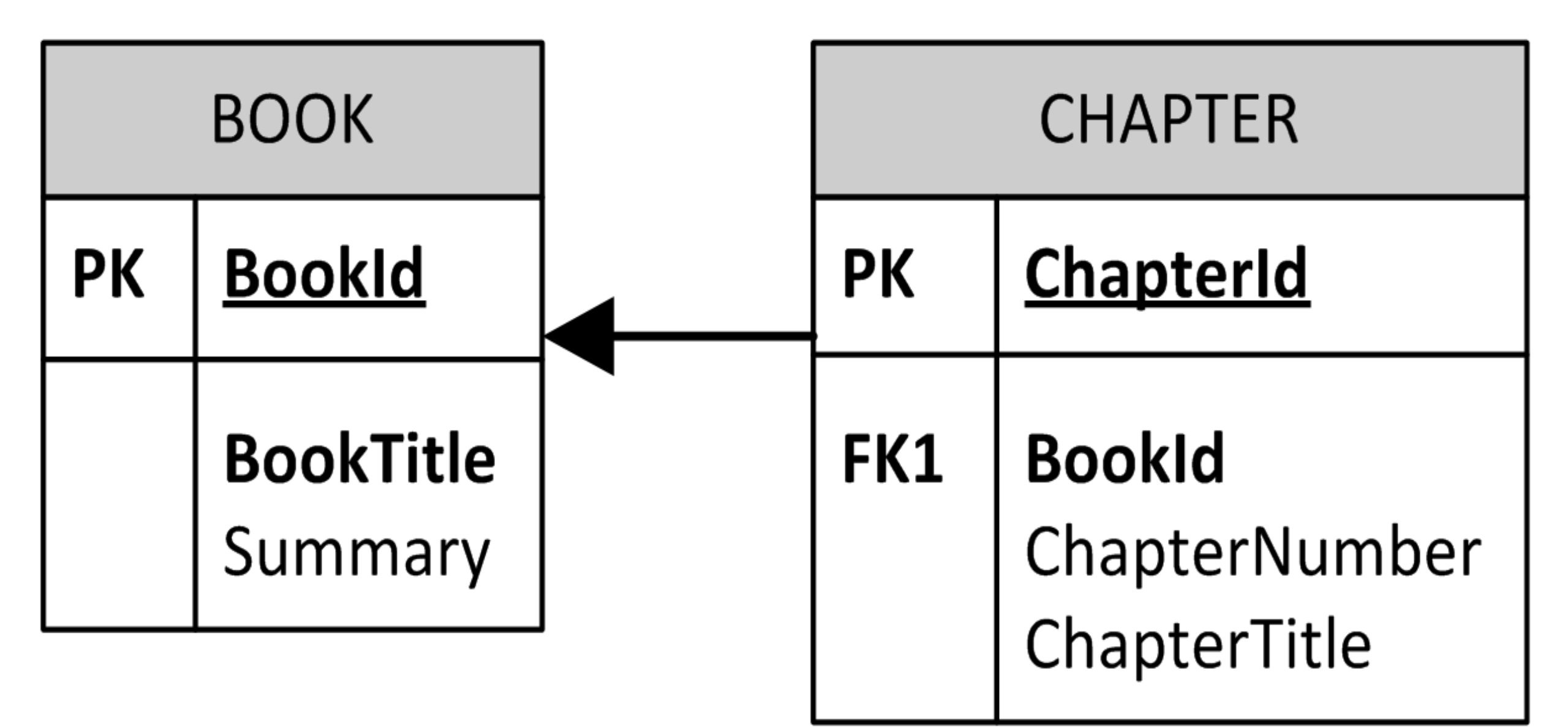

#### **Create Tables and Columns**

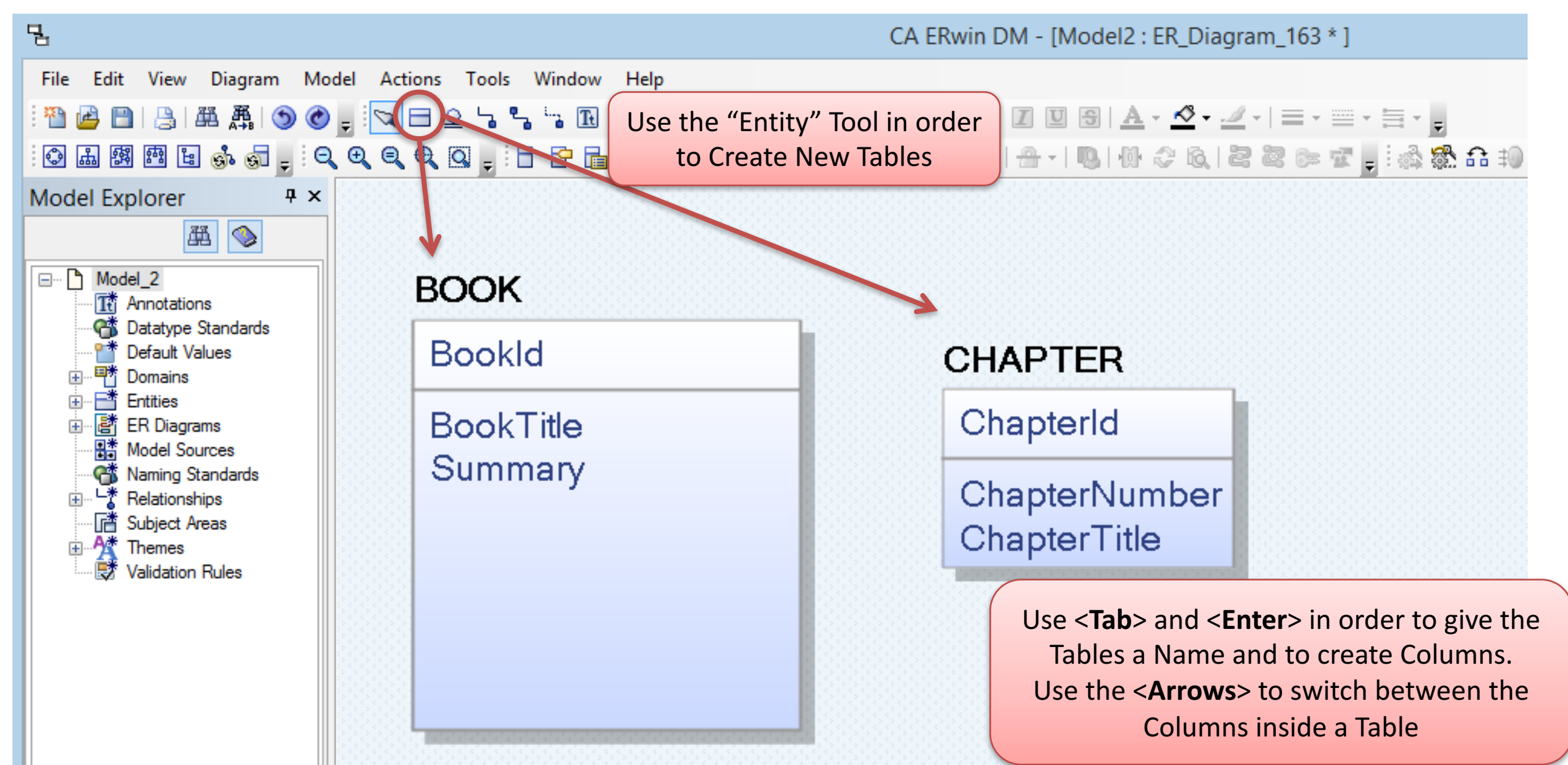

#### Create Primary Key (PK) – Foreign Key (FK) Relationships

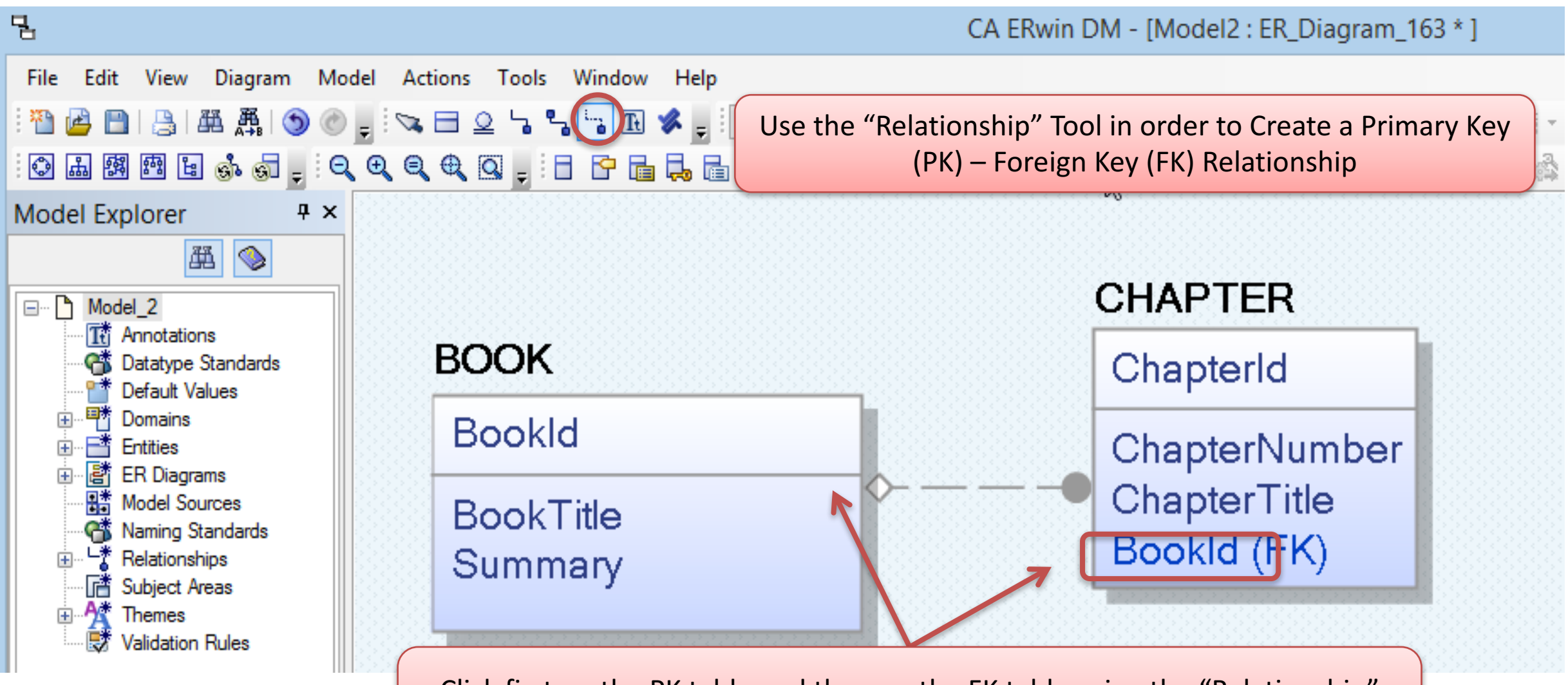

Click first on the PK table and then on the FK table using the "Relationship" Tool. The Relationship Connection is then Created Automatically

#### Set Data Types

|                                          | Ma<br>prop           | ke sure to set<br>per Data Types |        | Entity: BOO  | Entit                                                                                          | ty 'BOOK'  | Attrib    | ute 'Book   | d' Editor   | -            |            |
|------------------------------------------|----------------------|----------------------------------|--------|--------------|------------------------------------------------------------------------------------------------|------------|-----------|-------------|-------------|--------------|------------|
|                                          | Entity 'BOOK' Editor | _ 🗆 ×                            |        |              | ►<br>► ► =                                                                                     |            | 3. L C    |             | Enter       | filter text  |            |
| A 10 10 10 10 10 10 10 10 10 10 10 10 10 |                      | Enter filter text                |        | Name         | Baroat Doctor                                                                                  |            | ta Turca  | 🗉   🤝       | Earning Koy | Logical Only |            |
| Name                                     |                      | Logical Only                     |        | Raine RookId | sarent Domain                                                                                  | CHAR(18)   | ta rype   |             |             |              |            |
| воок                                     |                      |                                  |        | BookTitle    | : 🖂 🗳 <defa th="" 🐧<=""><th>CHAR(18)</th><th>~</th><th></th><th></th><th></th><th></th></defa> | CHAR(18)   | ~         |             |             |              |            |
| CHAPTER                                  |                      |                                  |        | Summary      | / 🔄 🔍 <defa th="" 📢<=""><th>CHAR(18)</th><th>~</th><th></th><th></th><th></th><th></th></defa> | CHAR(18)   | ~         |             |             |              |            |
|                                          |                      |                                  |        |              |                                                                                                |            |           |             |             |              |            |
|                                          |                      |                                  |        |              |                                                                                                |            |           |             |             |              |            |
| Volumetrica D. C. IV. Lou L              |                      |                                  |        | General C    | onstraint Link                                                                                 | Key Groups | Style     | Definition  | Where Used  | UDP Histo    |            |
| Volumentos Dennition Style               | Icon Where Used UDP  | History Notes                    |        | Dennia       |                                                                                                |            |           |             |             |              |            |
| Volumetrics                              |                      |                                  |        |              | ≡₽                                                                                             |            | Name:     | Book        | Id          |              | <u>0=0</u> |
| Max Rows                                 |                      |                                  |        |              | o ≤default>                                                                                    |            | Logical D | Data Type — |             |              |            |
| Growth By Month                          |                      |                                  |        |              | Blob                                                                                           |            | Ъ о       | HAR(18)     |             |              | *          |
|                                          |                      |                                  |        |              | Datetime                                                                                       |            | Null Opti | ion         |             |              |            |
|                                          |                      |                                  |        |              | THE String                                                                                     |            |           | ot Null     |             |              | *          |
|                                          |                      |                                  |        |              |                                                                                                |            |           |             |             |              |            |
|                                          |                      |                                  |        |              |                                                                                                | :          |           |             |             |              |            |
|                                          | You may also D       | Oouble-click (or                 | Right- | click and    | d                                                                                              |            |           |             |             |              |            |
|                                          | select Table/(       | <u>Column Pronerti</u>           |        | Tables       |                                                                                                |            |           |             |             |              |            |
|                                          |                      |                                  |        |              | ] 🔤 ? Default                                                                                  | t 👻        |           |             |             |              |            |
|                                          | and Columns          | in order to cha                  | nge di | fferent      |                                                                                                |            |           |             |             |              |            |
|                                          | Attribut             | es, eg. Data Typ                 | es, et | с.           |                                                                                                |            |           |             |             |              |            |
|                                          |                      |                                  |        |              |                                                                                                |            |           |             | Cle         | ose          | Cancel     |
| 5                                        |                      | Details                          |        | 50           |                                                                                                |            |           |             |             |              | Details    |

#### Attributes

| Entity                                                                                                    | ' 'BOOK'                                                                       | Attribut                                | e 'Bookld' l | Editor         |             | - 🗆 ×         |
|----------------------------------------------------------------------------------------------------|--------------------------------------------------------------------------------|-----------------------------------------|--------------|----------------|-------------|---------------|
| Entity: BOOK                                                                                                    |                                                                                |                                         |              |                |             | <b>v</b>      |
| ■ ■ •                                                                                                    | > ⊴   5                                                                        | L   🧆                                   |              | Enter filter i | text        |               |
| Name Par                                                                                                    | ent Domair                                                                     | n Logical [                             | )ata Type    |                | Primary Key | Foreign Key L |
| 📲 BookId 🔄 🔤                                                                                                    | <defa< td=""><td>V INTEGER</td><td>ł</td><td>~</td><td>M</td><td></td></defa<> | V INTEGER                               | ł            | ~              | M           |               |
| BookTitle 🖂 🖼 🤋                                                                                                    | <defa< td=""><td>VARCHA</td><td>R(50)</td><td>~</td><td></td><td></td></defa<> | VARCHA                                  | R(50)        | ~              |             |               |
| Summary 🖂 🔤 ?                                                                                                    | <defa< td=""><td>CHAR(1</td><td>000)</td><td>*</td><td></td><td></td></defa<>  | CHAR(1                                  | 000)         | *              |             |               |
| <                                                                                                    |                                                                                |                                         |              |                |             | >             |
|                                                                                                    |                                                                                |                                         |              |                |             |               |
| General Constraint Link Key Groups                                                                                                    | s Style                                                                        | Definition                              | Where Used   | UDP Histor     | ry Notes    |               |
| Image:     Image:     Image: <td>Logical I<br/>Null Opt</td> <td>Data Type -<br/>ITEGER<br/>ion<br/>ot Null</td> <td></td> <td></td> <td></td> <td></td> | Logical I<br>Null Opt                                                          | Data Type -<br>ITEGER<br>ion<br>ot Null |              |                |             |               |
|                                                                                                    |                                                                                |                                         |              |                | Close       | Cancel        |
| 50                                                                                                    |                                                                                |                                         |              |                |             | Details       |

|                                                          | <u> </u>                                                                                              | ₽_  ♦                | Enter filter     | text        |           |
|----------------------------------------------------------|----------------------------------------------------------------------------------------------------|----------------------|------------------|-------------|-----------|
| Name                                                     | Parent Dor                                                                                            | main Logical Data Ty | /pe              | Primary Key | Foreign I |
| 📲 ChapterId                                              | 🔄 🔤 ? <defa< th=""><th> 🔽 INTEGER</th><th>×</th><th></th><th></th></defa<>                            | 🔽 INTEGER            | ×                |             |           |
| BookId                                                   | <mark>≅</mark> <sup>∎</sup> ? <defa.< th=""><th> VINTEGER</th><th>*</th><th></th><th></th></defa.<>   | VINTEGER             | *                |             |           |
| ChapterNumber                                            | <mark>⊠</mark> <sup>■</sup> ? <defa.< td=""><td> VINTEGER</td><td>*</td><td></td><td></td></defa.<>   | VINTEGER             | *                |             |           |
| ChapterTitle                                             | <mark>⊡</mark> <sup>■</sup> ? <defa.< th=""><th>VARCHAR(100</th><th>)</th><th></th><th></th></defa.<> | VARCHAR(100          | )                |             |           |
| <                                                        |                                                                                                    |                      |                  |             |           |
|                                                          |                                                                                                    |                      |                  |             |           |
| General Constraint Link K                                | ev Groups Styl                                                                                        | e Definition Wher    | e Used UDP Histo | rv Notes    |           |
| ····□ □ Datetime<br>····□ □ # Number<br>····□ □ # String | Null                                                                                                  | Option               |                  |             |           |
|                                                          |                                                                                                    |                      |                  |             |           |

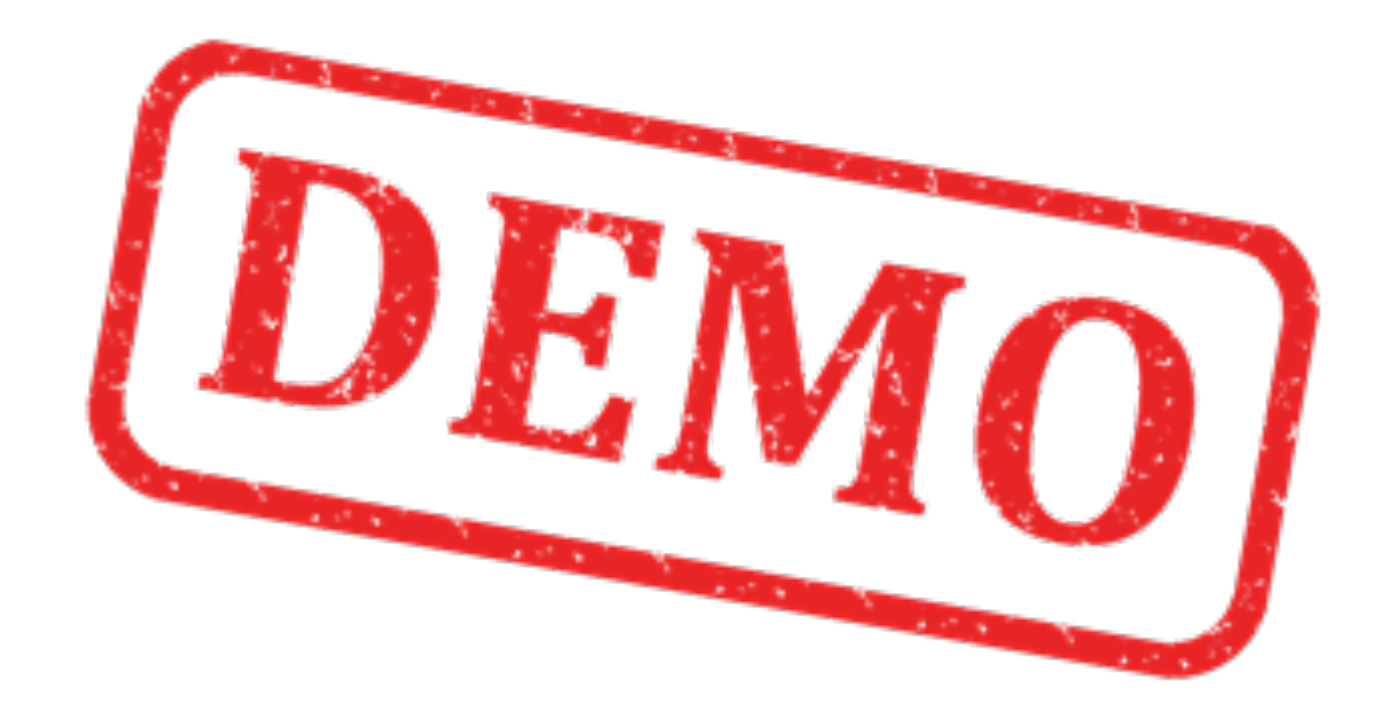

#### More Tables...

We can extend our Database Design/Modell with, e.g.:

• AUTHOR

. . .

- PUBLISHER
- CATEGORY (e.g., Programming, Control Systems, ..)

(You can try this on your own)

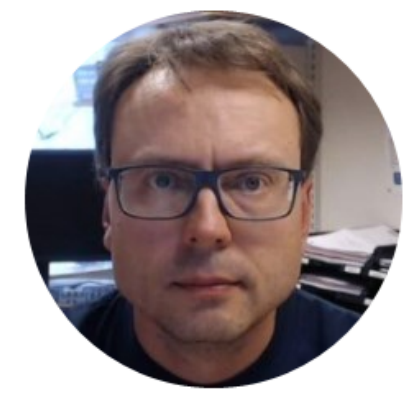

# Create SQL Scripts with ERwin

#### Create SQL Script

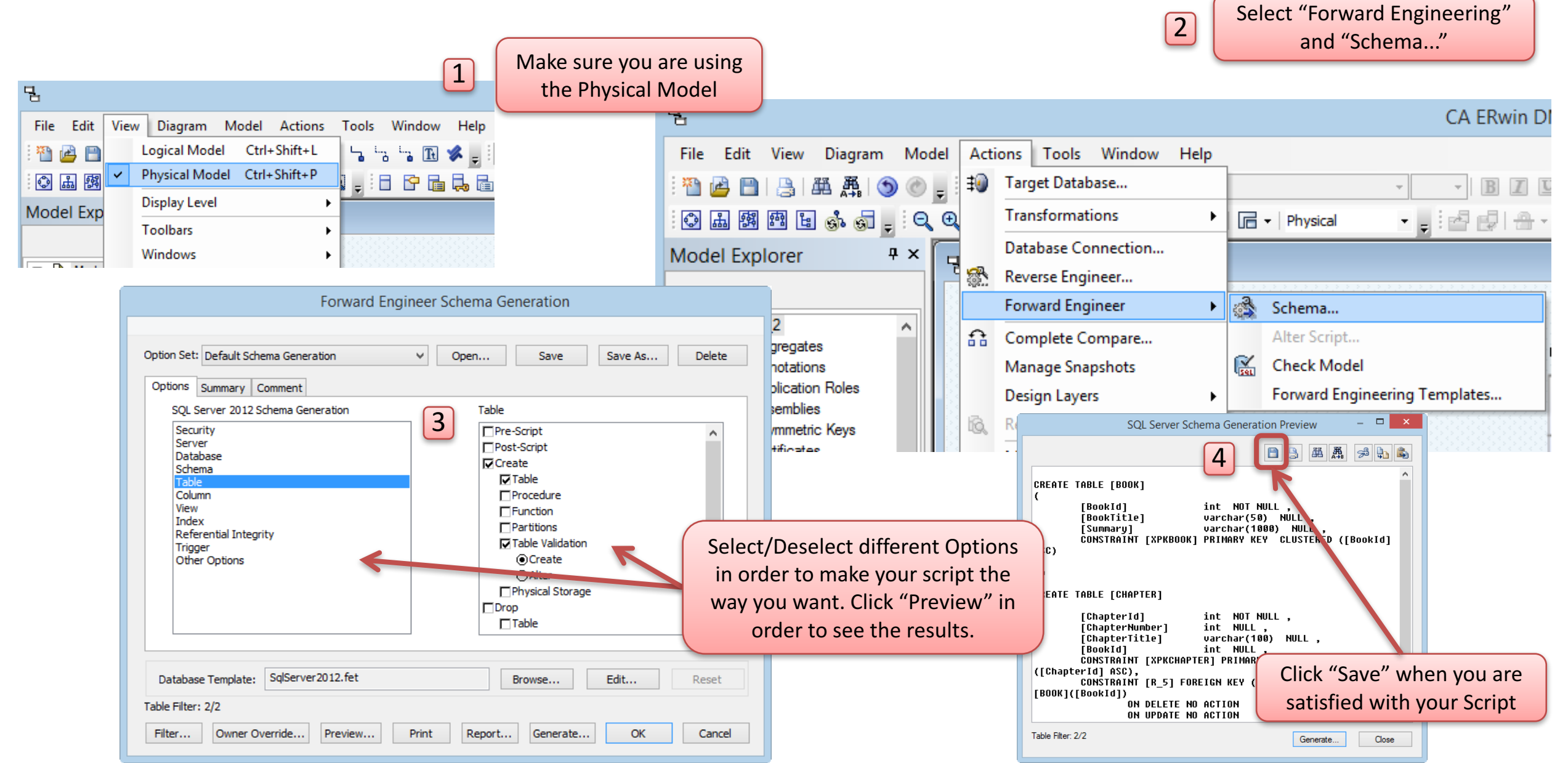

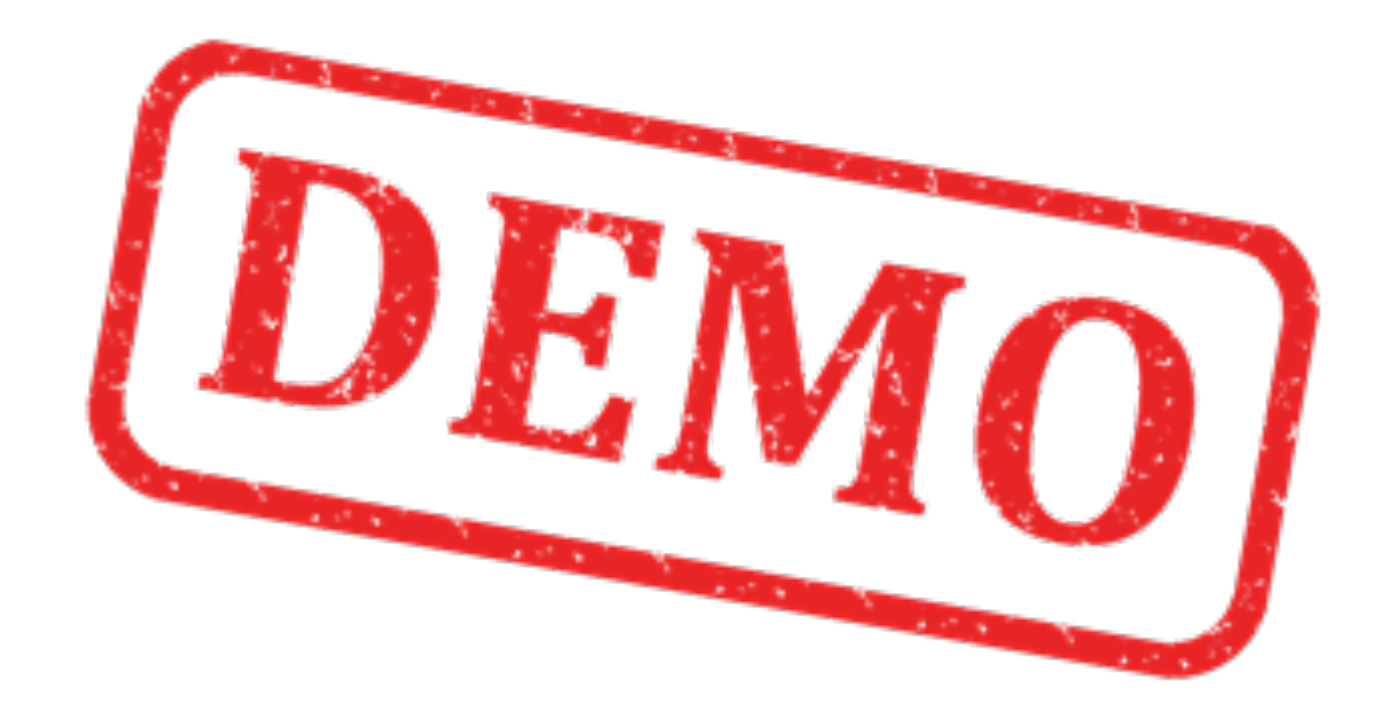

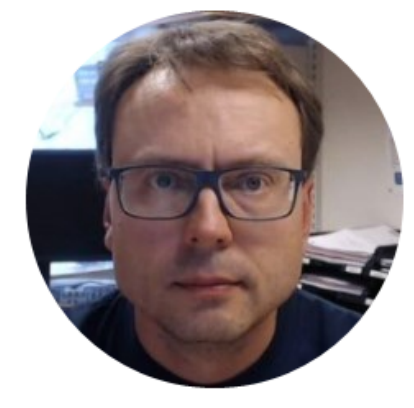

# SQL Server

#### Execute the SQL Script within SQL Server

#### Microsoft SQL Server

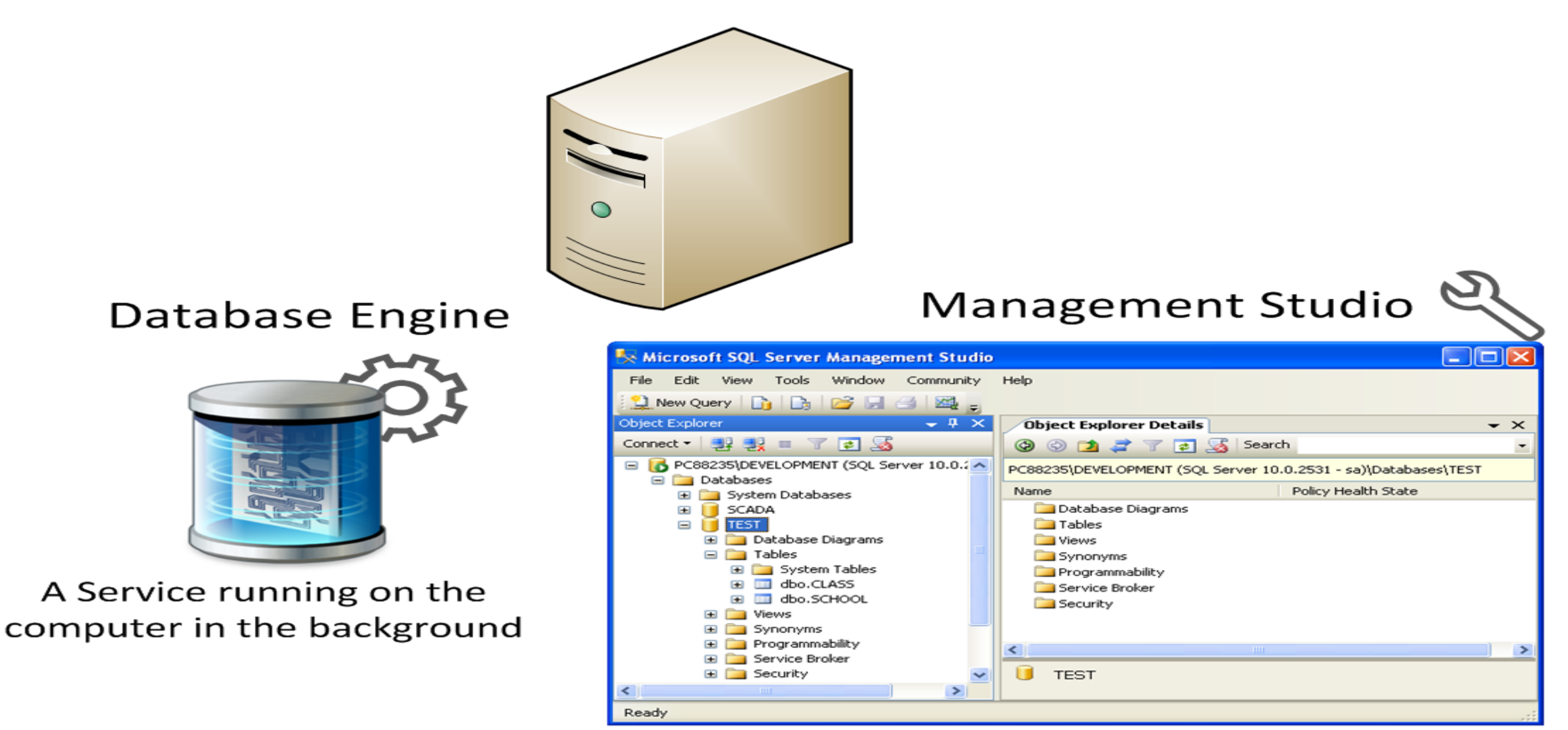

A Graphical User Interface to the database used for configuration and management of the database

#### **Microsoft SQL Server Management Studio**

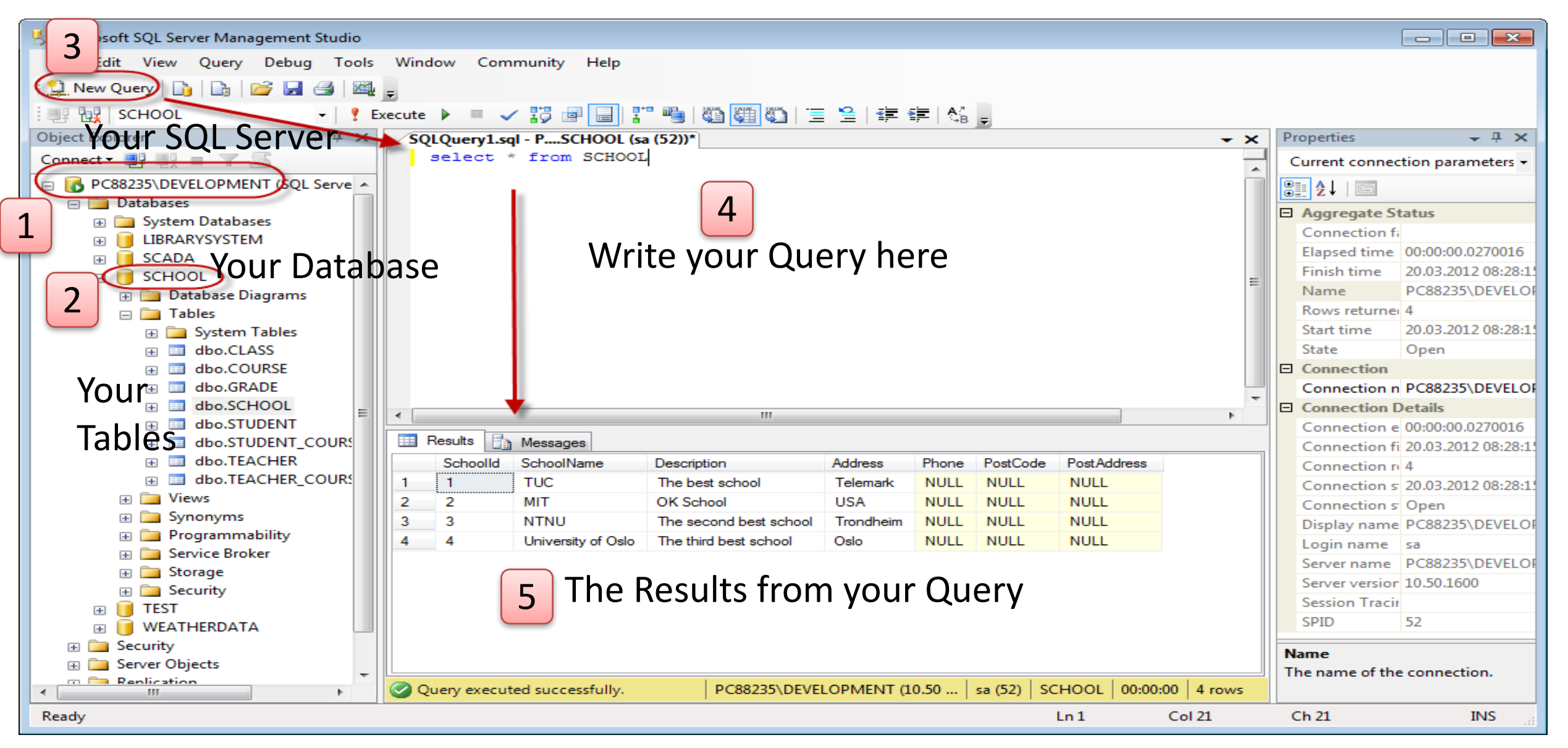

#### Microsoft SQL Server – Create a New Database

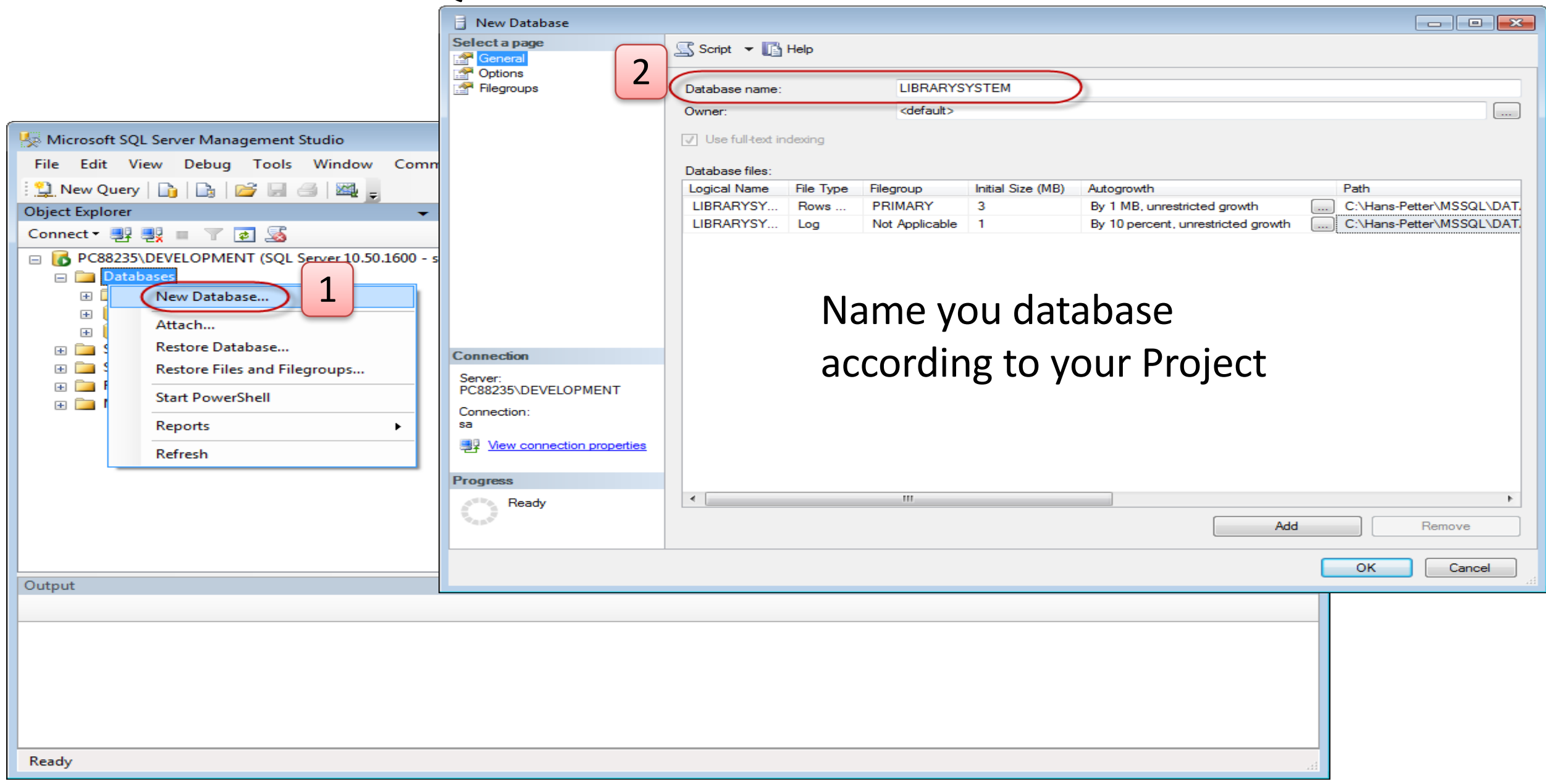

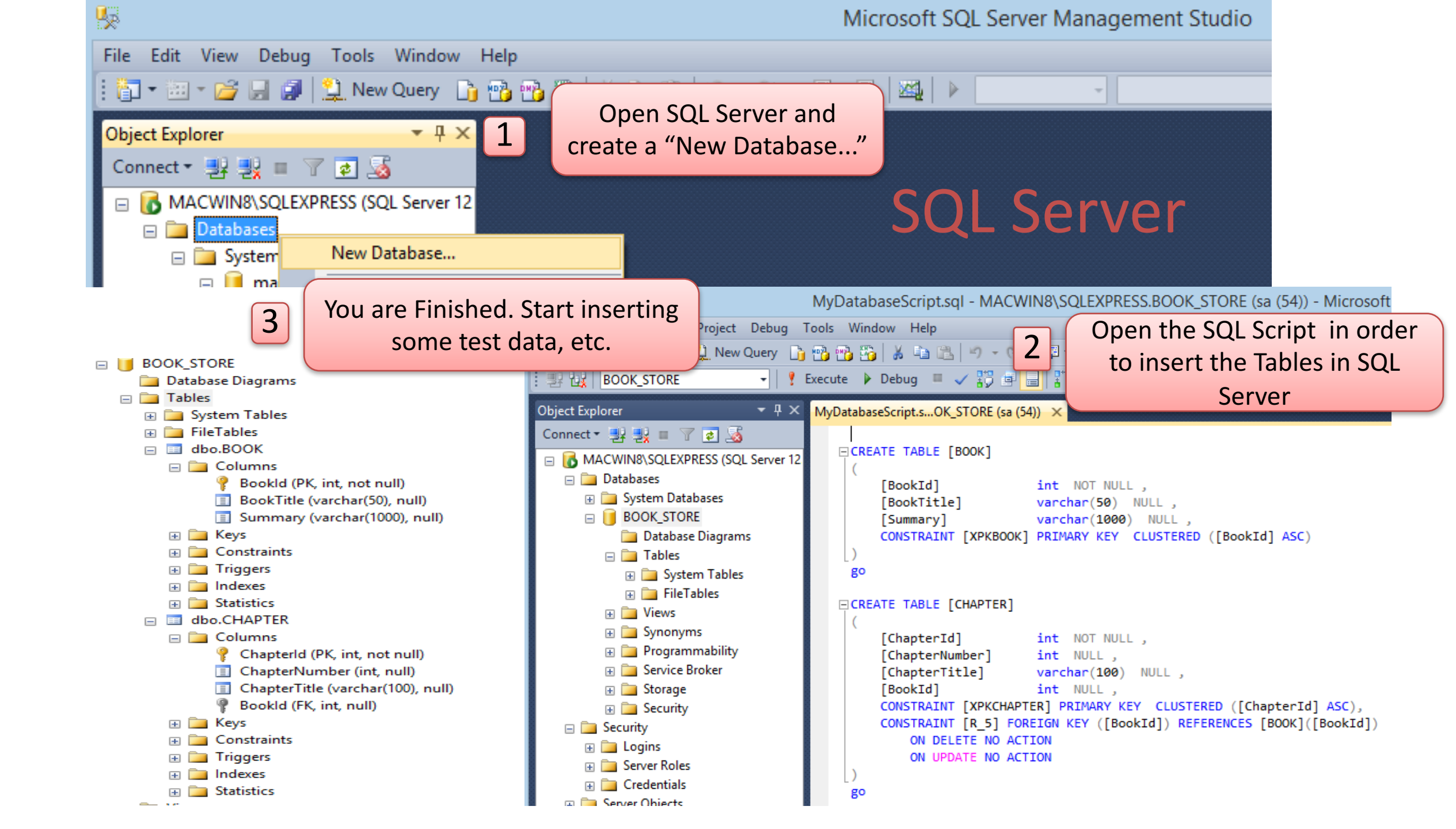

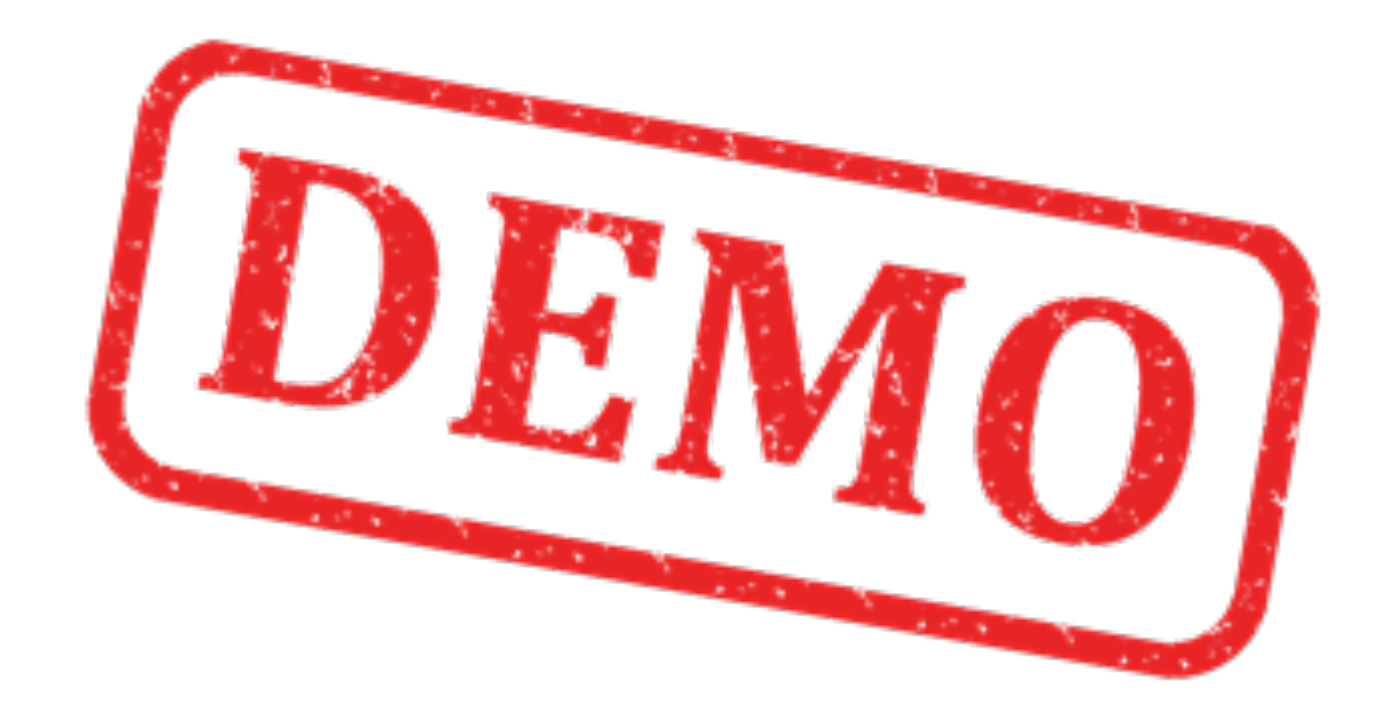

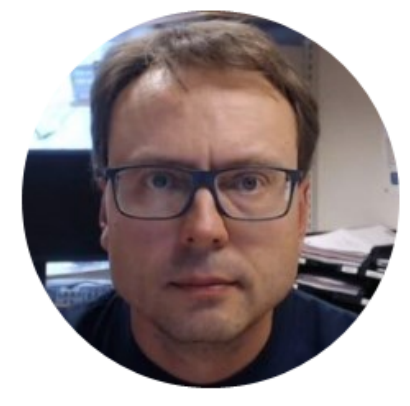

# Identity (1,1)

| Model1:ER_Diagram_163*                                                                                                    |                 |                                                                                 |                                                                 |                                     | Physical                          | • =   |   |  |
|----------------------------------------------------------------------------------------------------|-----------------|---------------------------------------------------------------------------------|-----------------------------------------------------------------|-------------------------------------|-----------------------------------|-------|---|--|
| BOOK<br>BookId<br>BookName<br>SQL Server Schema Generation Preview<br>SQL Server Schema Generation Preview<br>CREATE TABLE BOOK<br>(BookId integer NOT NULL IDENTITY (1,1)<br>BookName Varchar(50) NULL CONSTRAINT XPKBOOK PRIMARY KEY CLUSTERED (BookId ASC)<br>go | L Model1 : ER_[ | Diagram_163 *                                                                   |                                                                 |                                     |                                   |       |   |  |
| SQL Server Schema Generation Preview<br>3<br>CREATE TABLE BOOK<br>(<br>BookId integer NOT NULL IDENTITY ( 1,1<br>),<br>BookName varchar(50) NULL,<br>CONSTRAINT XPKBOOK PRIMARY KEY CLUSTERED (BookId ASC)<br>)<br>go                                               | 1               | BOOK<br>Bookld<br>BookNa                                                        | me                                                              | \$                                  |                                   |       |   |  |
|                                                                                                    |                 | SQL Server Schema<br>CREATE TABLI<br>(<br>Bool<br>) ,<br>Bool<br>CON<br>)<br>go | Generation Preview<br>E BOOK<br>kId<br>kName<br>STRAINT XPKBOOI | integer<br>varchar(<br>K PRIMARY KE | NOT NULL<br>50) NULL<br>Y CLUSTER | 画 禹 ( | □ |  |

Close

Generate ...

Table Filter: 1/1

#### Setting the Identity(1,1) Property in ERwin

|                   |                            | 20           | 2 2 4       | a   😸  |                | 1              | 1         | Enter filter text         |      |  |
|-------------------|----------------------------|--------------|-------------|--------|----------------|----------------|-----------|---------------------------|------|--|
| Physical Name     | Domain Parent              | t Ph         | ysical Data | Туре   | Primary Key    | Physical Only  | Foreign K | (ey                       |      |  |
| 📲 BookId 🛛 💽      | default                    | 🗸 inte       | eger        | *      |                |                |           |                           |      |  |
| BookName 🔁        | ∎ <mark>?_</mark> default_ | var          | rchar(50)   | *      |                |                |           |                           |      |  |
|                   |                            |              |             |        |                |                |           |                           |      |  |
|                   |                            |              |             |        |                |                |           |                           |      |  |
| General SQL Serv  | er Constraint              | Link         | Indexes     | Style  | Comment        | t Where Used   | UDP       | History Notes Extended No | otes |  |
| Datatype          |                            |              |             | Collat | ion ———        |                |           |                           |      |  |
| Physical Datatyp  | e 🤤                        | integer      | ~           |        |                |                |           |                           |      |  |
| Null Option       | <b>Q</b>                   | Not Nu       | I 🗸 I       | VAL    |                |                |           |                           |      |  |
| Volumetrice       |                            |              |             |        | Schoma Calls   | ation          |           |                           |      |  |
| Average Width     |                            | _            |             | VML    | Document T     | ree            |           |                           |      |  |
| Percent Null      |                            |              |             | AME    | Document       |                | 100       |                           |      |  |
| Percentinum       | -                          |              |             | Popul  | ate All Rows   | With Default V | alue —    |                           |      |  |
| Options           |                            |              |             |        |                |                |           |                           |      |  |
| Row GUID          |                            | _            | ~           | Expre  | ssion          |                |           |                           |      |  |
| Sparse            |                            |              |             | 53     | - 🖧 🗣          |                |           |                           |      |  |
| Is Sparse Colum   | n Set                      |              |             | Ente   | er SQL text he | ere            |           |                           |      |  |
| Identity          |                            |              |             |        |                |                |           |                           |      |  |
| Generated Ident   | tity 🖓                     | $\checkmark$ |             |        |                |                |           |                           |      |  |
| Starting Value    | 20                         | 1            |             |        |                |                |           |                           |      |  |
| Increment By      | 2                          | 1            |             | 1      |                |                |           |                           |      |  |
| Is Not For Replic | ation                      |              |             |        | 8              |                |           |                           |      |  |
| 13 NOCT OF REPIRE |                            |              | 1.1.1       |        |                |                |           |                           |      |  |

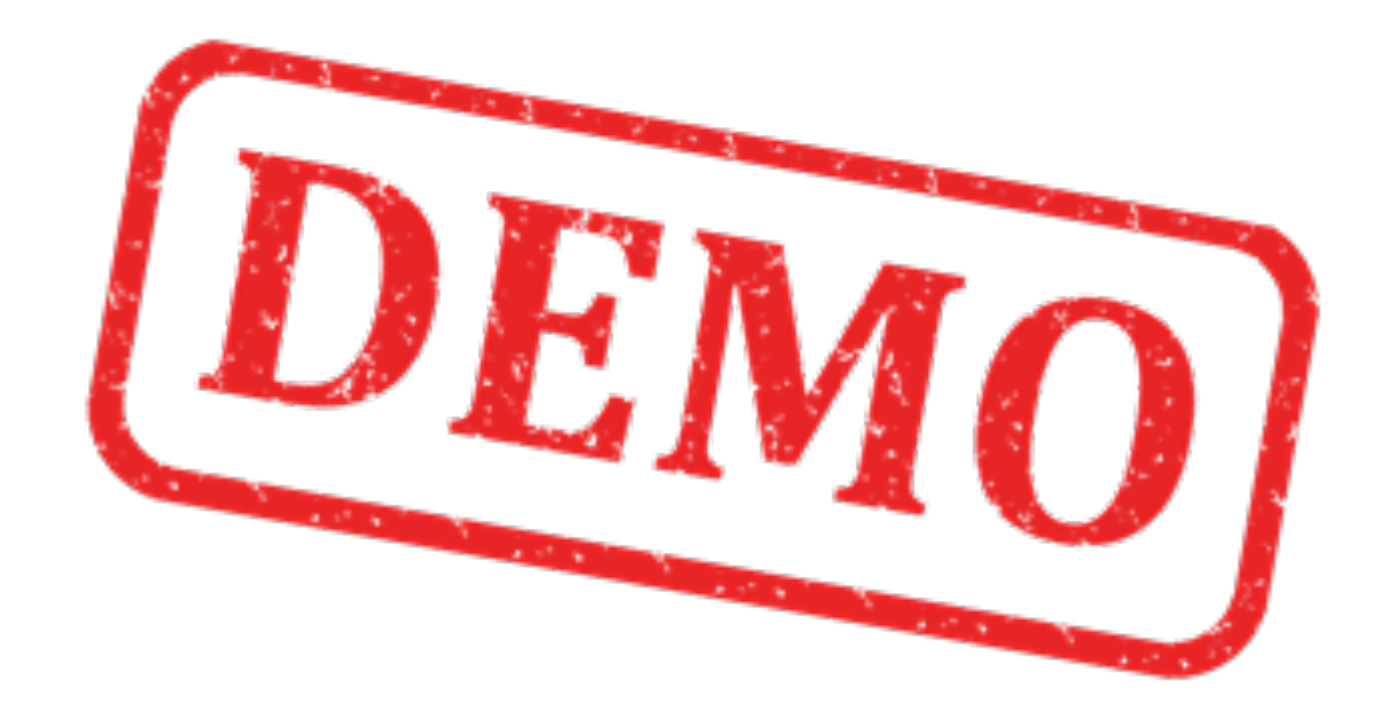

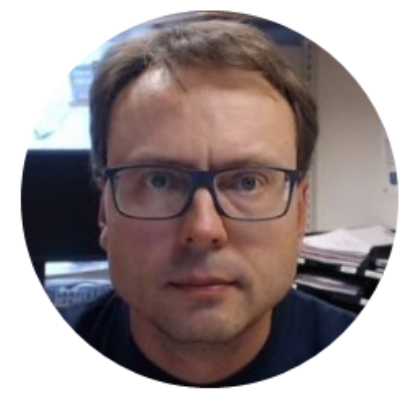

## Exercise

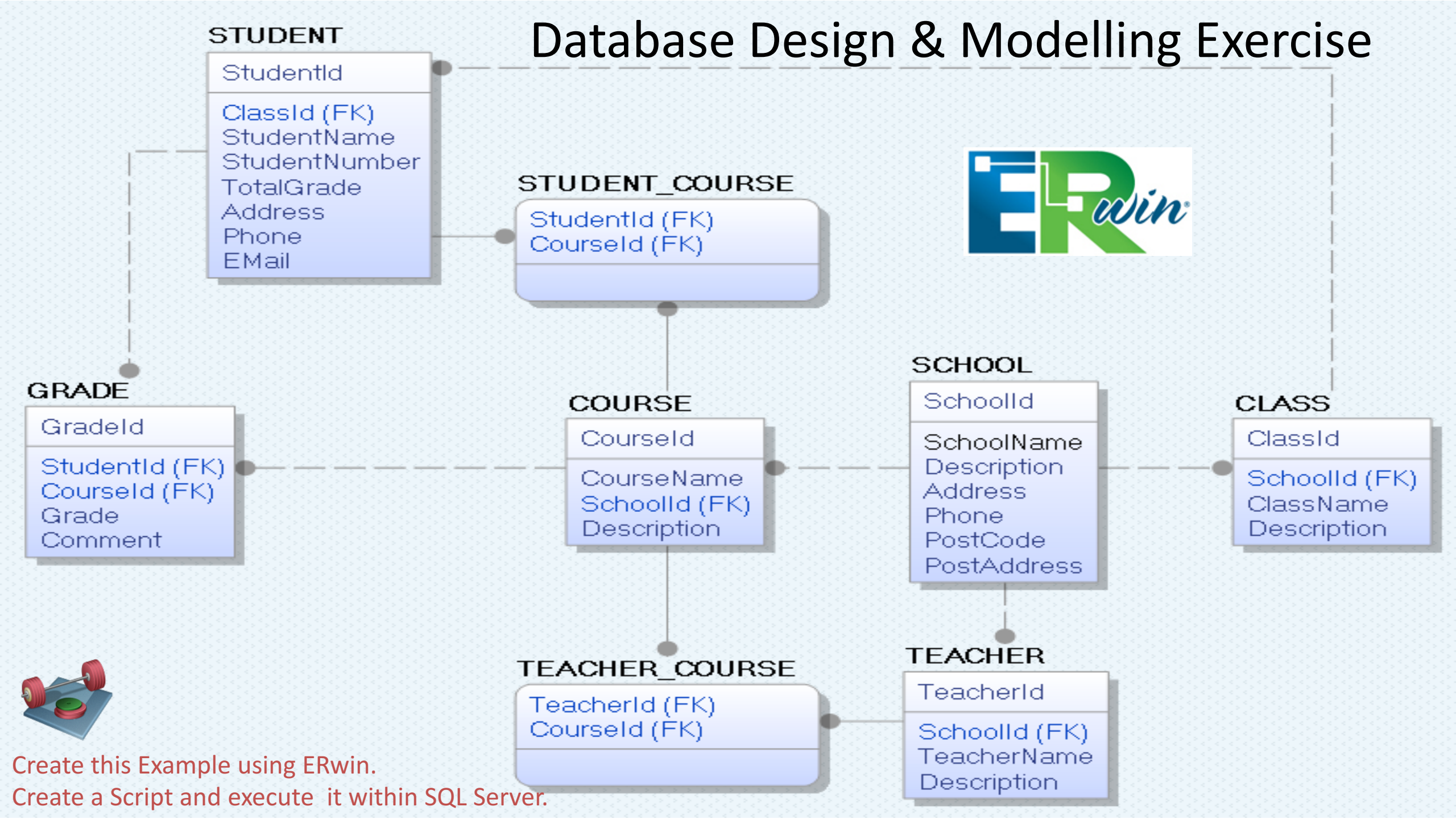

#### Hans-Petter Halvorsen, M.Sc.

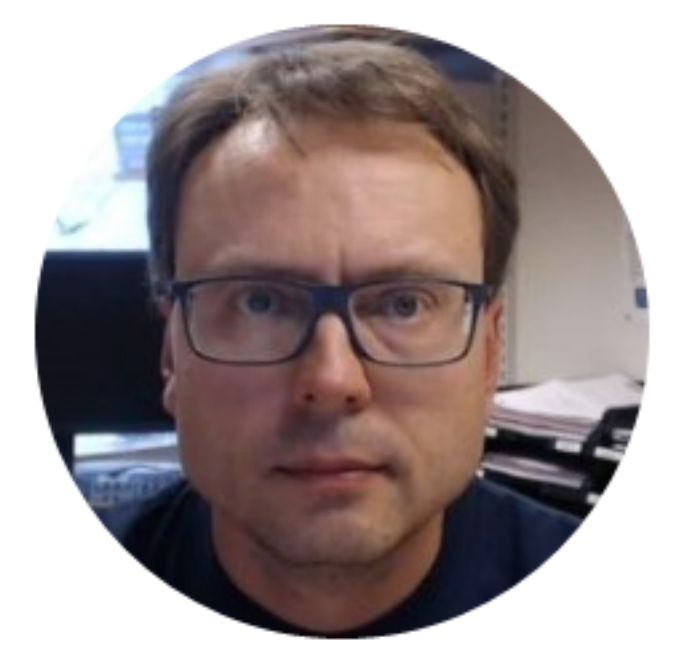

University College of Southeast Norway www.usn.no

E-mail: <u>hans.p.halvorsen@hit.no</u> Blog: <u>http://home.hit.no/~hansha/</u>

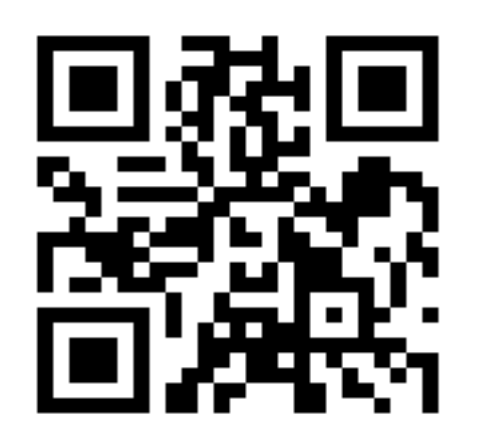